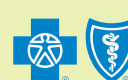

# **Effective Date Calculator Job Aid**

**Purpose**: Use this job aid as a guide to the Effective Date Calculator tool. This document describes how to access and use the tool to determine an employee's effective date based on the account's eligibility guidelines, the member's hire date and waiting period.

#### How to Access the Effective Date Calculator

The Effective Date Calculator tool is located on the BlueCross BlueShield of Texas public website.

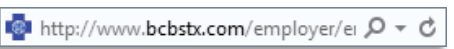

Once on the website, click the Employers tab, Resources sub-tab, then click Online Tools.

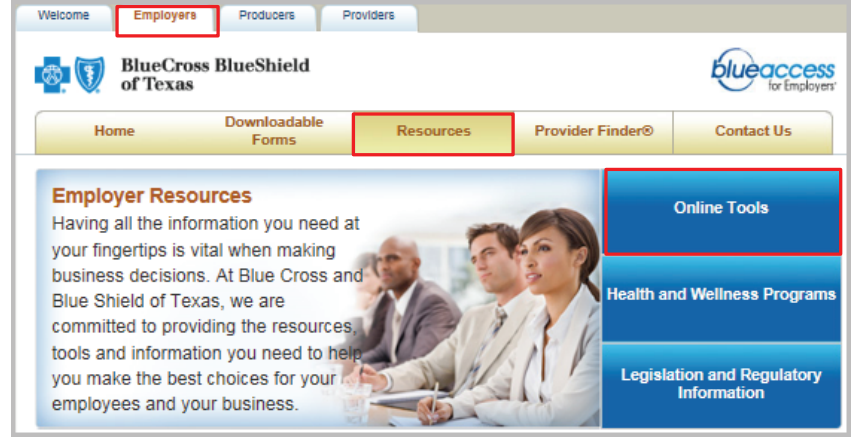

#### Next, click the View all hyperlink.

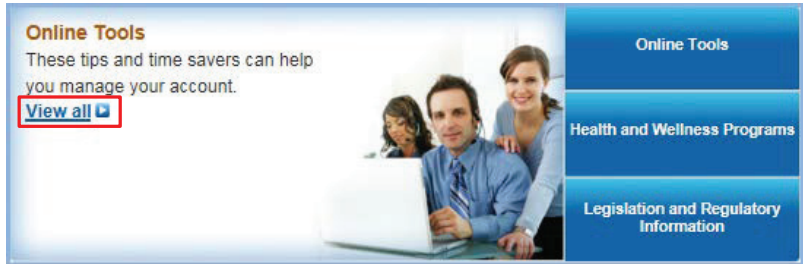

#### In the Online Tools section, click the Effective Date Calculator hyperlink.

| Resources                                                                                     | Online Tools                                                                                                    |  |
|-----------------------------------------------------------------------------------------------|----------------------------------------------------------------------------------------------------|--|
| Online Tools                                                                                  |                                                                                                    |  |
| Member Resources                                                                              | <u>Effective Date Calculator</u>                                                                                                    |  |
| Compare PPO<br>Physicians and<br>Hospitals<br>Blue Distinction Centers<br>for Specialty Care® | <ul> <li><u>Online Bill Payment</u></li> <li><u>Log in to Blue Access for Employers</u></li> <li><u>Health Care Fraud and Reporting</u></li> <li><u>Learn more about Blue Access for Employers</u></li> </ul> |  |

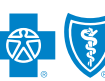

#### Using the Effective Date Calculator

This tool can only be used when calculating effective dates based on waiting periods. It does **not** calculate other eligibility criteria. (i.e. employee orientation period, measurement period, hours of service, etc.)

**Please note:** it is the employer's responsibility to provide correct information when calculating effective dates. Information must reflect the terms of the group master contract.

#### Step 1: Eligibility Option

To use the tool, you will need to answer some questions about eligibility options based on your master contract. You can locate this information in the account's eligibility guidelines in your master contract.

**Please note:** Once you complete the steps to get an effective date, you can use this date to complete the Effective date section in Blue Access for Employers (BAE) or the New Member application.

Select the appropriate Eligibility Option from the choices available to you on the drop-down menu.

\* Use the descriptions provided below each option to help you determine which one applies

| 1. Eligibility Option                                             |                                       |  |  |  |
|-------------------------------------------------------------------|---------------------------------------|--|--|--|
| Choose an effective date option based on your group agreement.    | See description for more information. |  |  |  |
| Please select one                                                 | *                                     |  |  |  |
| Please select one                                                 |                                       |  |  |  |
| Date of Employment                                                | Additional fields display depending   |  |  |  |
| Coverage is effective the Date of Hire.                           | upon what you select in this field.   |  |  |  |
| Day of the Month After Date of Employment                         |                                       |  |  |  |
| Coverage is effective the first Bill Cycle Day following the Date |                                       |  |  |  |
| of Hire.                                                          |                                       |  |  |  |
| Day of the Month After Days of Employment                         |                                       |  |  |  |
| Coverage is effective the first Bill Cycle Day after being        |                                       |  |  |  |
| employed for a pre-determined number of days.                     |                                       |  |  |  |
| Days of Employment                                                |                                       |  |  |  |
| Coverage is effective after being employed for a pre-determined   |                                       |  |  |  |
| number of days.                                                   |                                       |  |  |  |
| Day of the Month Following Months of Employment                   |                                       |  |  |  |
| Coverage is effective the first Bill Cycle Day after being        |                                       |  |  |  |
| employed for a pre-determined number of months.                   |                                       |  |  |  |
| L                                                                 |                                       |  |  |  |

This table provides a list of required fields to be completed based on each eligibility option.

|   | Eligibility Option                               | Required Fields                                    |
|---|--------------------------------------------------|----------------------------------------------------|
| 1 | Date of Employment                               | Date of Hire                                       |
| 2 | Day of the Month After Date of Employment        | Date of Hire, and Bill Cycle                       |
| 3 | Day of the Month After Days of Employment        | Date of Hire, Bill Cycle, and Days of Employment   |
| 4 | Days of Employment                               | Date of Hire, and Days of Employment               |
| 5 | Days of the Month Following Months of Employment | Date of Hire, Bill Cycle, and Months of Employment |

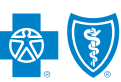

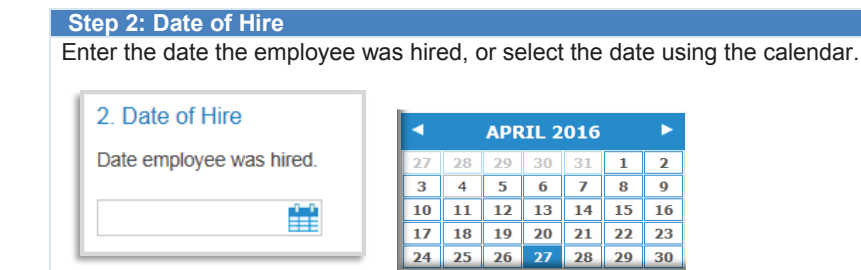

#### Step 3: Bill Cycle

Select the day of the month your bill is due from the drop-down menu. (01 or 15).

| 3. Bill Cycle                               | Plea     |
|---------------------------------------------|----------|
| Day of the month on which your bill is due. | 01<br>15 |
| Please select one 🗸                         |          |

#### Step 4: Days of Employment

Enter a number in the Days of Employment field. This number **must** match the waiting period in your master contract.

se select one

| 4. Days of Employment                      |  |
|--------------------------------------------|--|
| Refer to your group agreement for details. |  |
|                                            |  |
| Enter the number of days between 1         |  |

#### Step 5: Months of Employment

Select the number of months the employee must be employed before coverage can start from the drop-down menu. (01 or 02)

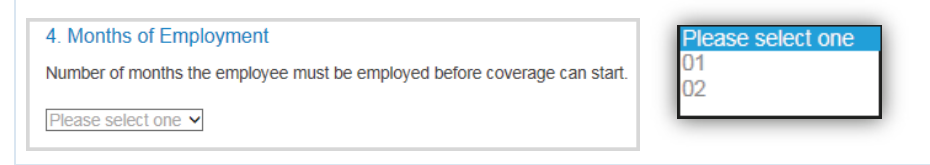

\* Once all required fields have been completed, three buttons and the Calculated Effective Date field become available at the bottom of your screen.

| Calculate                 | Clear All | Print                                                                                                    |
|---------------------------|-----------|----------------------------------------------------------------------------------------------------|
| Calculated Effective Date | e:        | Calculate - Initiates calculation of Effective Date.<br>Clear All - Clears all fields for new search or to select new Eligibility Option.<br>Print - Prints search results. |

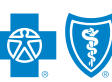

## Effective Date Calculator Job Aid

Step 6: Calculate Button and Calculated Effective Date Field

When you click the **Calculate** button, the system calculates the Effective Date and displays it in the **Calculated Effective Date** field for you.

**Note:** This date can be used to complete the Effective date section for a new hire in Blue Access for Employers (BAE) or the Member application.

|           | Calculated Effective Date: |
|-----------|----------------------------|
| Calculate | 04/04/2016                 |